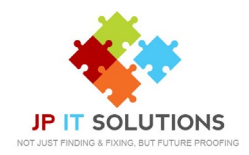

## How to set out of office with Outlook on Android

1. Open your Mail app, and at the top left, tap Menu.

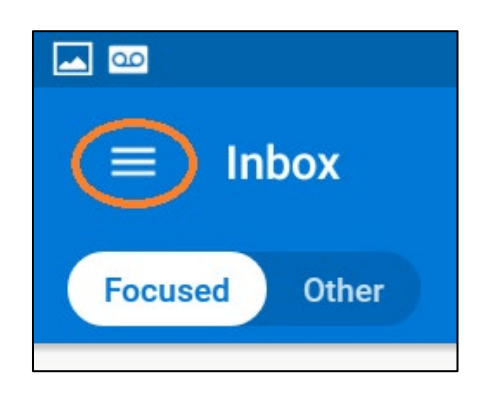

3. Choose your account.

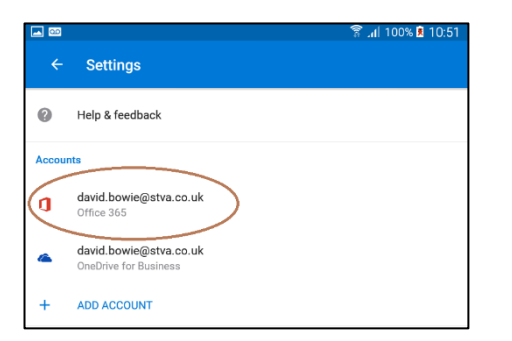

**2.** Scroll to the bottom, then tap Settings.

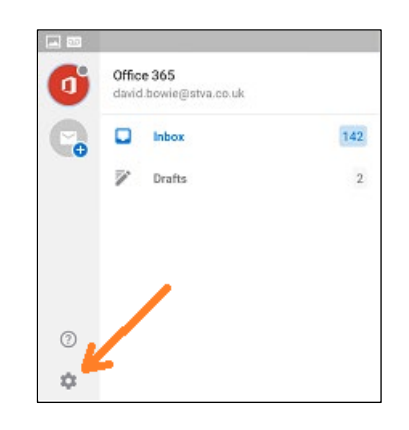

**4.** Tap out of office Autoreply.

|                                      | 🛜 📶 100% 🖻 10:51 |
|--------------------------------------|------------------|
| ← Account info                       |                  |
| Office 365<br>david.bowie@stva.co.uk |                  |
| Description                          |                  |
| Automatic replies                    |                  |
| Sync contacts                        | ?                |

**4.** At the top, toggle the Out of Office Auto Reply to on. Fill in the date range, subject and message. Tap Done.

| Automatic replies                                                  | ~          |
|--------------------------------------------------------------------|------------|
| Automatic replies                                                  |            |
| Reply to everyone                                                  | ۲          |
| Reply only to my organisation                                      | $\bigcirc$ |
| Use different messages for my organisation and<br>external senders |            |
| Reply to everyone with<br>Not a monitored email account            |            |

T: 01672 552340 E: <u>support@jpitsolutions.co.uk</u> Support hours: Mon- Fri 8:30am – 5pm